#### COMEDOR UNIVERSITARIO

## **RESERVA DE** TICKET VIRTUAL

Todo lo que debes de saber para poder emitir tu ticket de forma virtual mediante el aplicativo movil

De momento, solo disponible en sistemas Android

Portal UNMSM

Descarga el APF

DESACTIVAR EL MODO OSCURO DE SU CELULAR EN EL INGRESO AL SERVIDO

### DESAYUNO

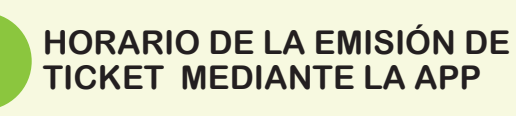

#### **ALMUERZO**

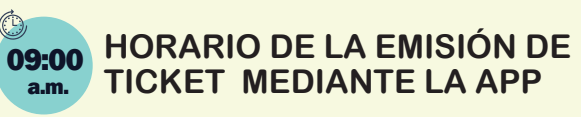

#### **CENA**

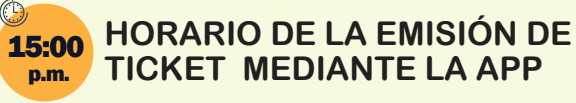

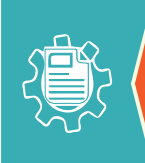

Acceso preferencial de residentes y conadis no emiten ticket, es directo mostrando documentos de identidad que acredite su condición.

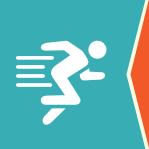

Deportistas pueden emitir si desean su ticket virtual o ingresar con la cola preferencial respetando los 80 primeros en la Ciudad universitaria y 20 Cangallo.

Estos son los pasos a seguir para poder emitir tu ticket de forma virtual mediante el aplicativo movil

#### PASO 1 PASO 3 Descargar e Instalar la Reserva tu ticket **Aplicación Portal UNMSM** Una vez iniciada la sesión podrás ver tu información Abre la tienda de aplicaciones universitaria en el SUM. en tu dispositivo móvil Para poder reservar tu (Play Store en Android). ticket virtual, nos dirigimos **Play Store** al icono ubicado en la parte superior izquierda. En el campo de búsqueda, escribe el nombre DNI Portal UNMSM, una vez encontrada, selecciona e instala la aplicación. Posterior a ello, escogemos la opción de Q Portal UNMSM .0 Comedor Portal UNMSM Instalar UNMSM PASO 4 PASO 2 **Iniciar Sesión Elegir la sede** Elegimos la sede en la **UNMSM** que vamos a hacer uso del comedor. Correo institucional Por ejemplo : Abre la aplicación recién @unmsm.edu.pe instalada. Ingresas tu Ciudad universitaria Contraseña correo institucional y contraseña, luego inicia sesión. INICIAR SESIÓN

# INICIO 30

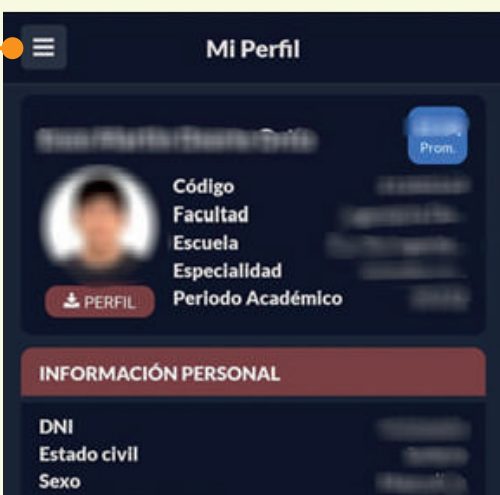

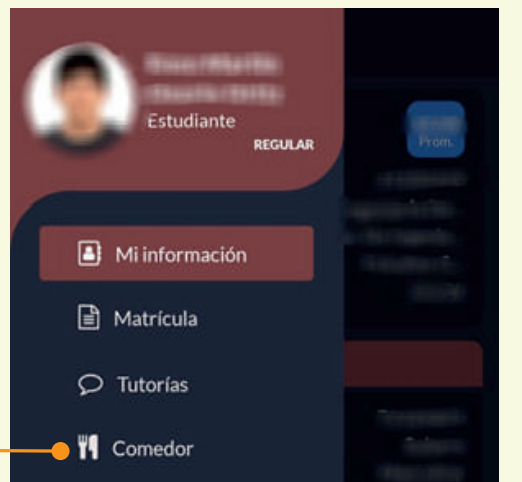

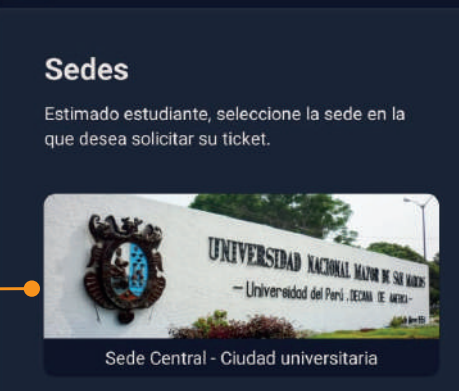

**Comedor Universitario** 

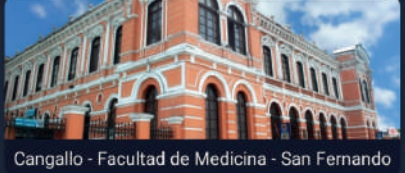

PASO 5

AB  $\propto \times$  Selección y verificación de turno

Escoge el horario en el que deseas separar tu ración. Por ejemplo: Turno 1, Turno 2, Turno 3, .etc, según los turnos programados previamente.

1 Desliza inmediatamente el dedo hacia abajo para poder visualizar el ticket generado.

Observaras un código de barras con tu código de alumno cuando vuelvas a ingresar a la opción de comedor.

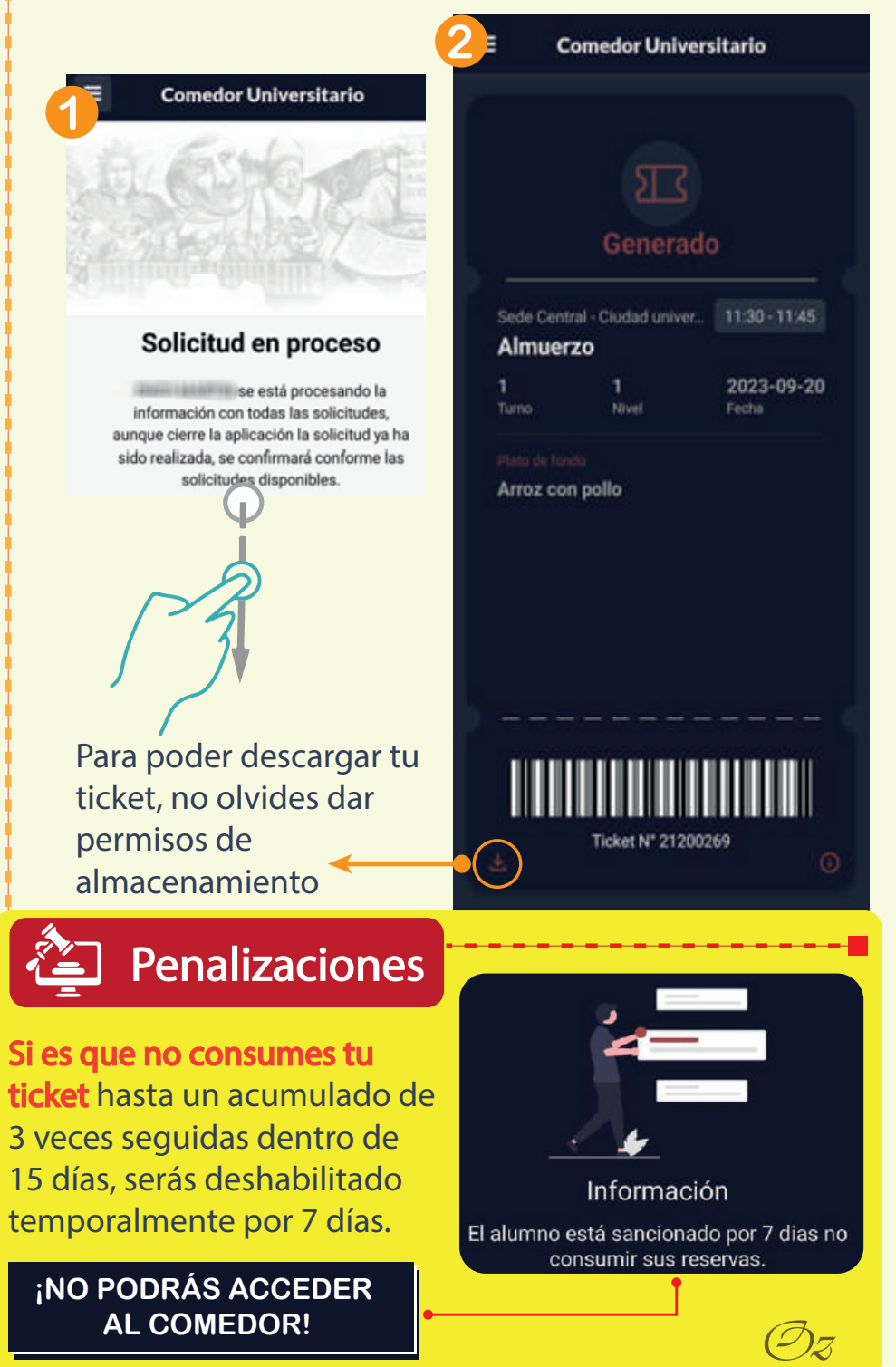